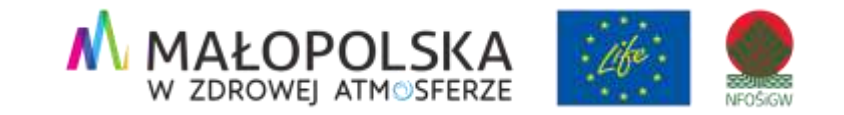

## Aplikacja "Ekointerwencja"cztery kroki do czystszego środowiska

#### Katarzyna Stadnik

Kierownik zespołu ochrony powietrza Urzędu Marszałkowskiego Województwa Małopolskiego

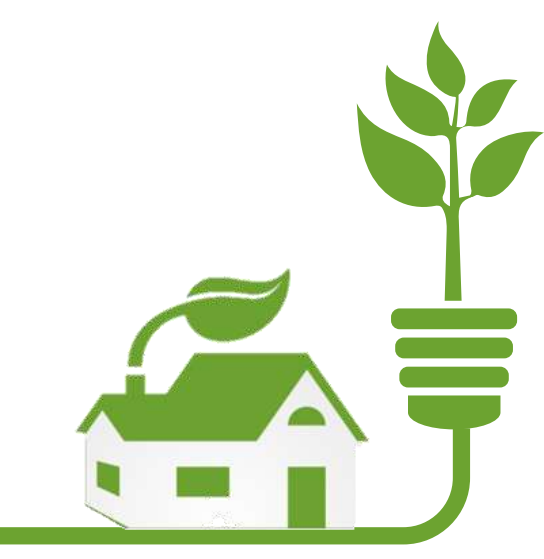

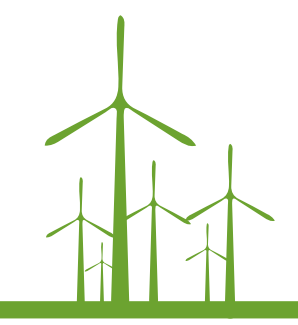

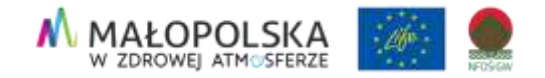

### Aplikacja Ekointerwencja

- Darmowa aplikacja dostępna od 10 marca 2020 roku
- Ułatwia mieszkańcom dokonywanie zgłoszeń, które dotychczas mogli przekazywać organom odpowiedzialnym za kontrolę za pośrednictwem tradycyjnych listów lub wiadomości e-mail.
- Zgłoszenia można dokonywać za pomocą strony internetowej <u>Ekointerwencja</u> oraz w aplikacji mobilnej (Android, IOS) dla obszaru województwa małopolskiego.
- Aplikacja jest dostępna dla użytkowników przez całą dobę.

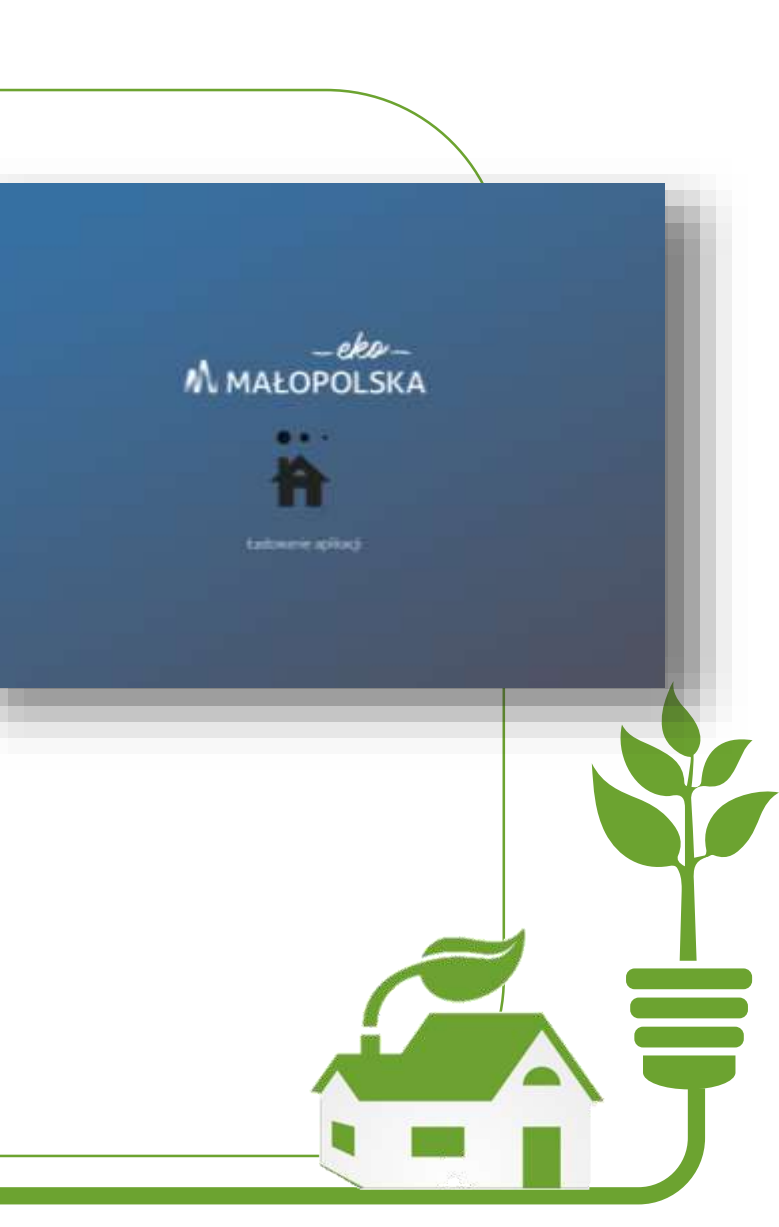

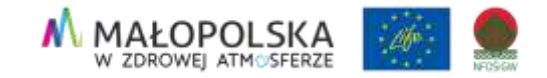

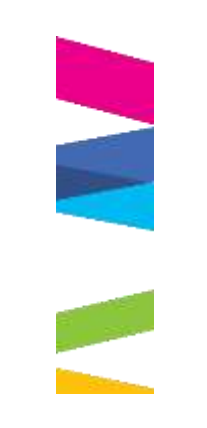

## Skąd mieszkańcy wiedzą o aplikacji?

| https://v | www.wielka-wi | es.pl |          |     |            |             |    |            |             |          |    |         |   |    |     |   | ŵ |  |
|-----------|---------------|-------|----------|-----|------------|-------------|----|------------|-------------|----------|----|---------|---|----|-----|---|---|--|
|           |               | Wi    | elka Wie | ś   | Szukaj     |             |    | Q          | f           | ٠        | •• | 67      | A | A* | A** | 0 |   |  |
|           | <u>O gmir</u> | nie   | Samorząd | Dla | mieszkańca | Dia turysty | DI | a przedsię | blorcy i li | nwestora | (  | Kontakt |   |    | bi  | ρ |   |  |

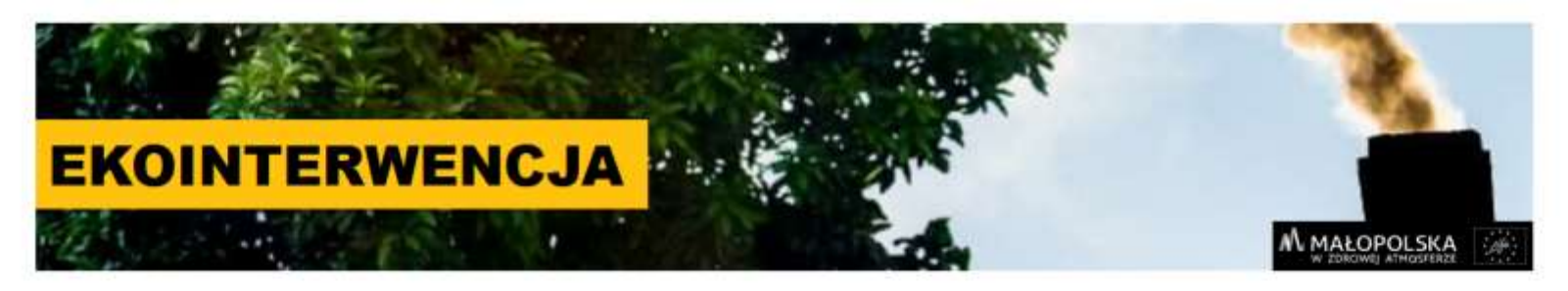

#### Program CZYSTE POWIETRZE

Weź dotację! Wymień piec.

czystepowietrze.gov.pl

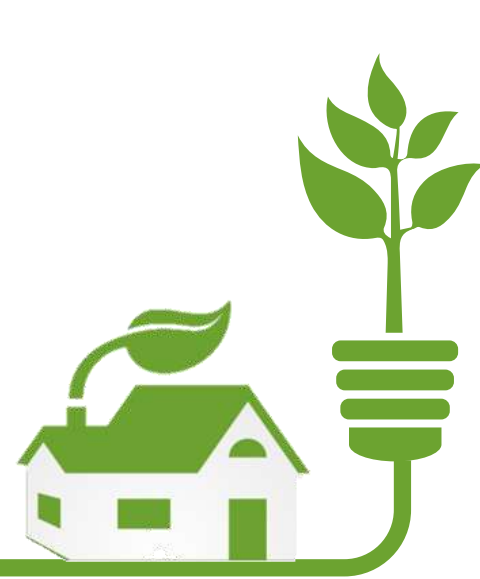

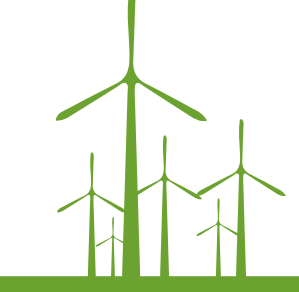

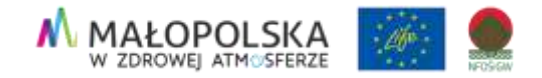

Aplikacja wykorzystuje infrastrukturę <u>Geoportalu MIIP</u>. Wykorzystanie naszej mapy jako bazowej pozwala nam na jej ciągłą aktualizację i dodawanie nowopowstałych budynków.

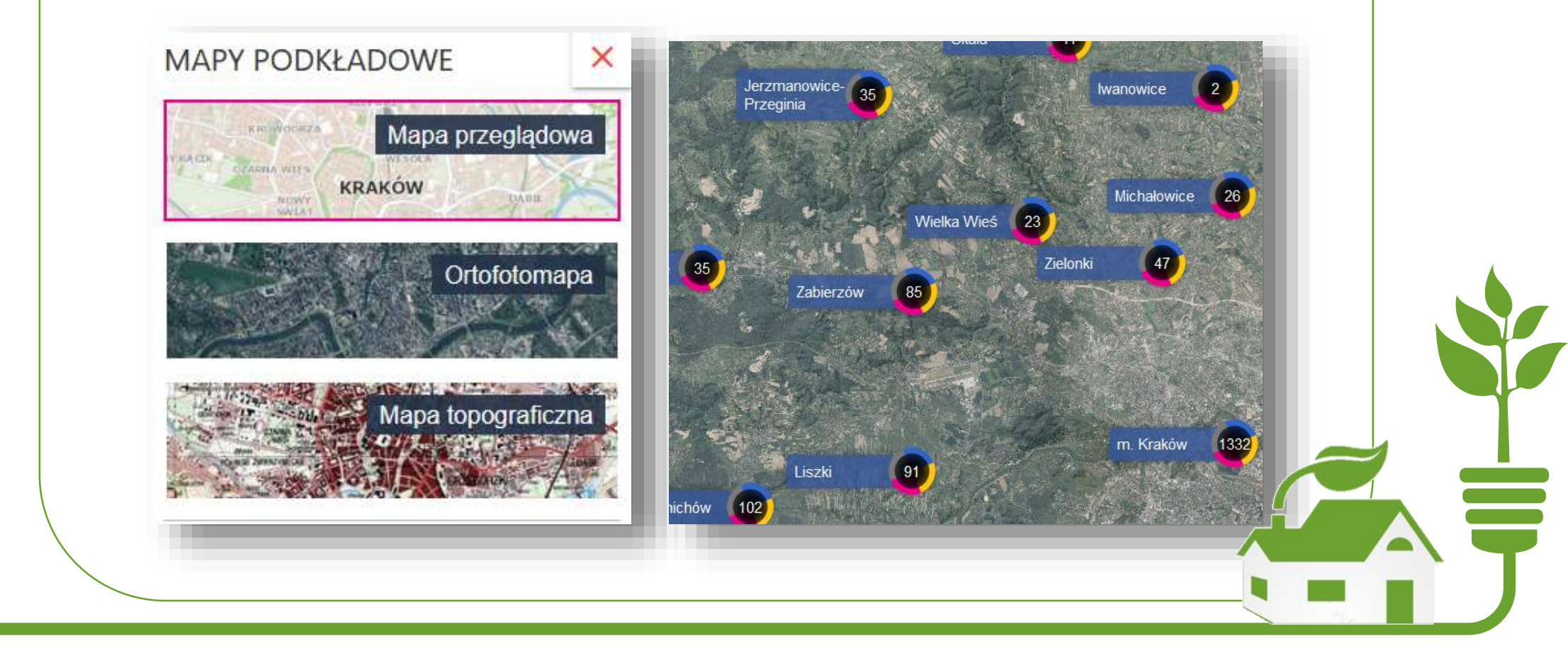

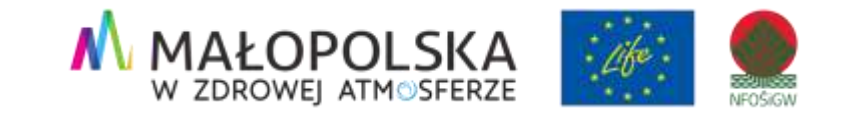

# Panel użytkownika

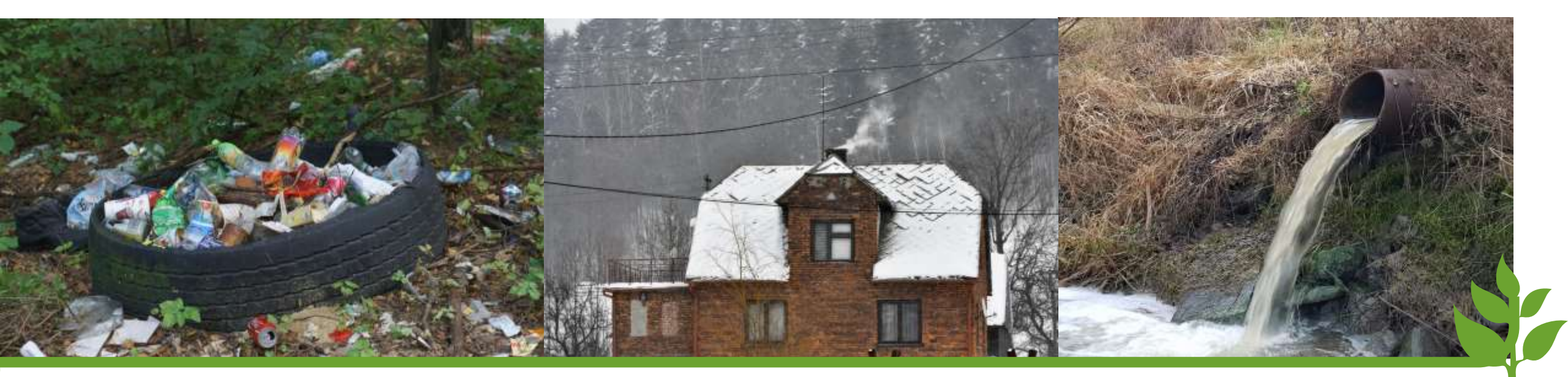

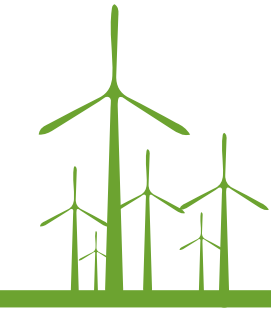

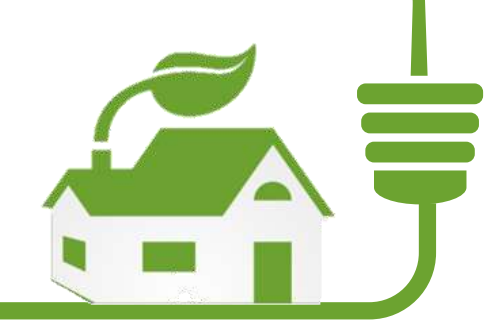

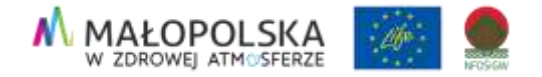

## Co możemy zgłaszać przy użyciu aplikacji?

| laruszenie przepisów ochrony środ<br>przez:                      | owiska |                                                                                                    |
|------------------------------------------------------------------|--------|----------------------------------------------------------------------------------------------------|
| Mieszkańca                                                       |        |                                                                                                    |
| Vybierz kategorię zgłoszenia:         Zanieczyszczanie powietrza | ()     | <ul> <li>podejrzenie spalania odpadów,</li> <li>stosowanie niedozwolonego paliwa,</li> <li>używanie urządzeń niezgodnych z wymaganiami uchwały antysmogowej</li> </ul> |
| Odpady                                                           | G      | <ul><li>składowanie niebezpiecznych odpadów,</li><li>nielegalne wysypiska śmieci</li></ul>                                                                             |
| <b>G</b> , Ścieki                                                | G      | • wypuszczanie ścieków do środowiska np. do rzeki, rowu, na ulicę lub pole                                                                                             |
| Inne zgłoszenie                                                  | G      | <ul> <li>obejmuje inne niepokojące naruszenia przepisów w zakresie ochrony<br/>środowiska</li> </ul>                                                                   |

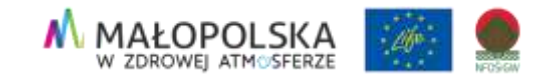

#### Wystarczą cztery proste kroki!

Pobranie darmowej aplikacji lub wpisanie w przeglądarce internetowej: ekointerwencja.ekomalopolska.pl/app/ekointerwencja

Wskazanie na mapie miejsca zdarzenia (geolokalizacja)

Krok 3

Krok 4

Krok 2

Krok 1

Wybranie kategorii zgłoszenia

Dodanie krótkiego opisu zdarzenia (system daje także możliwość zamieszczenia zdjęcia lub krótkiego filmu wideo) i naciśnięcie przycisku "Zgłoś"

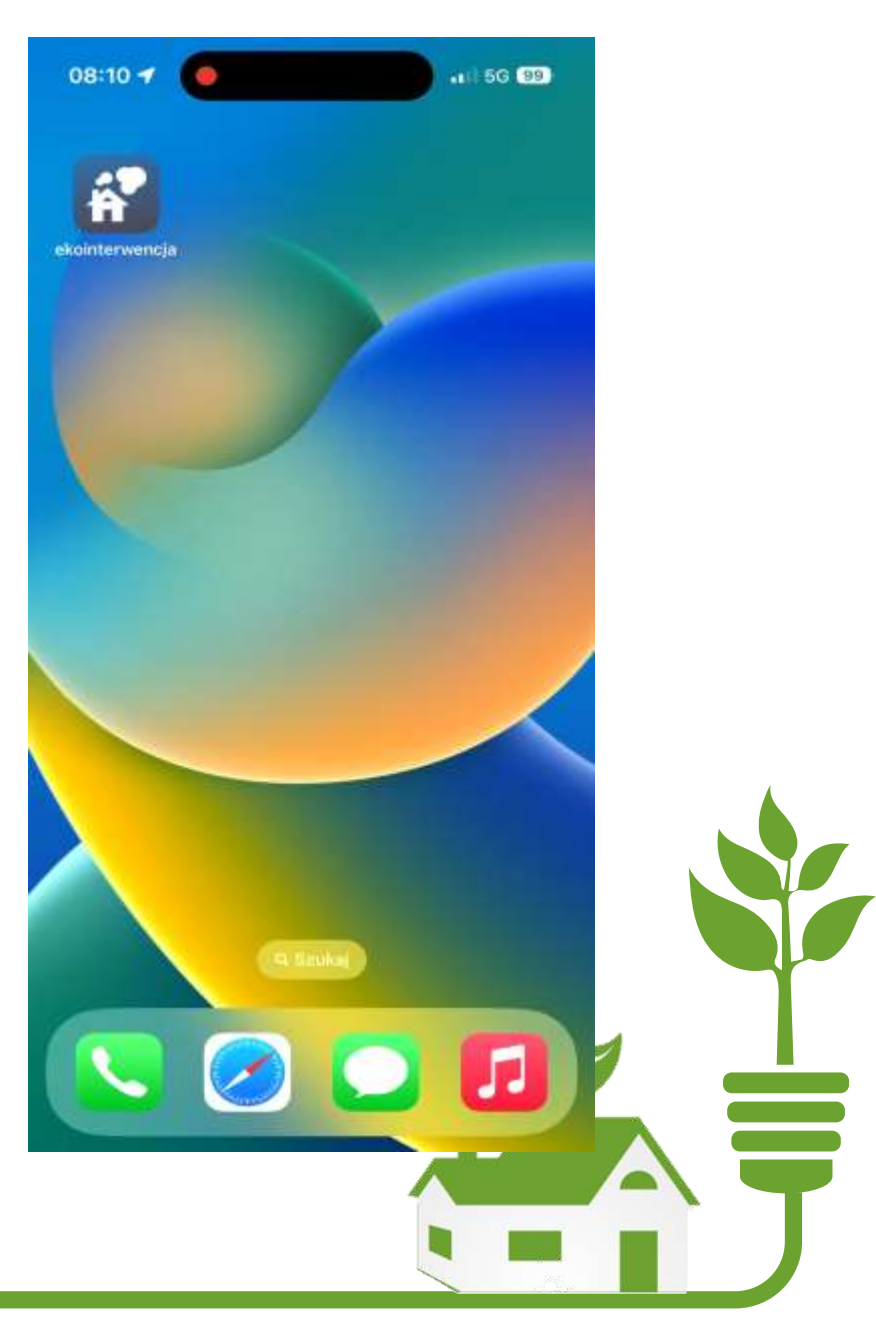

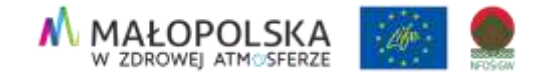

#### Zgłosiłem i to wystarczy?

Zgłoszenie trafia do instytucji zgodnie z kompetencjami

Instytucja obsługująca zgłoszenie jest określana na podstawie lokalizacji zgłoszenia.

Do każdej lokalizacji przypisana jest odpowiednia instytucja w której granicach administracyjnych znajduje się zgłoszenie. Automatycznie po wybraniu adresu i określeniu kategorii użytkownik publiczny jest poinformowany kto obsługuje zgłoszenie, a po dodaniu zgłoszenia e-mail z informacją o wpłynięciu zgłoszenia jest wysyłany automatycznie do gminy.

Wójt, Burmistrz, Prezydent Miasta odpowiada za zgłoszenia dotyczące **mieszkańców**. Marszałek Województwa Małopolskiego przekazuje do odpowiedniej instytucji

zgłoszenia dotyczące

3

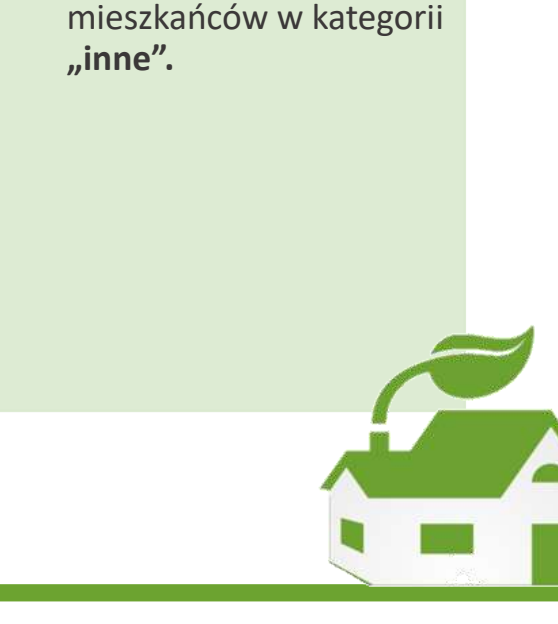

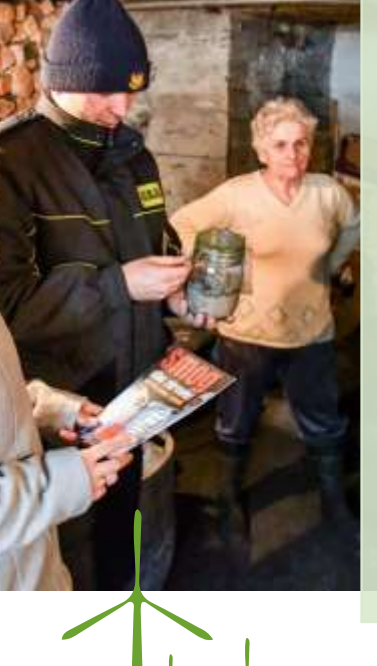

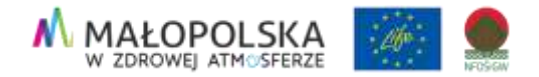

## Zgłosiłem i to wystarczy?

Wojewódzki Inspektor Ochrony Środowiska odpowiada za zgłoszenia dotyczące **przedsiębiorstwa**.

| 50°05'48.30"N 20°03'01.47"E<br>gm. Kraków pow. Kraków woj. mało | opolskie | Zgłoś interwencję                                                                                                    |
|-----------------------------------------------------------------|----------|----------------------------------------------------------------------------------------------------|
| Naruszenie przepisów ochrony środo<br>przez:                    | owiska   | W przypadka sytuacji zagrożenia bycie lub zdrowie prowiny o kottakt<br>z narnenem alemoskym 112.<br>Przypominemy równiez, że GIOG rozperuje sprowy związene z ochroną ślodowiską. |
| Mieszkańca                                                      |          | WYBIERZ KATEGORIĘ ZGŁOSZENIA 🛞<br>Kategoria zgłoszenia:"                                                                                                    |
| Wybierz kategorię zgłoszenia:                                   | _        | -Wythierz-                                                                                                    |
| Zanieczyszczanie powietrza                                      | 0        | Dodatkowe informacje:                                                                                                    |
| Odpady                                                          |          | 1000,4                                                                                                    |
| <b>G</b> Ścieki                                                 |          | ZGŁASZAJĄCY WNIOSEK O INTERWENCJĘ 🛞<br>Imię i nazwisko:                                                                                                    |
| Inne zgłoszenie                                                 | 0        | E-mail:                                                                                                    |
| Przedsiębiorstwo                                                |          |                                                                                                    |
| Przejdź do formularza                                           |          | Adres:                                                                                                    |

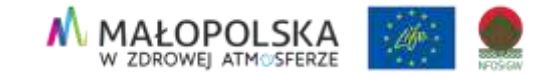

## Moduł operatora

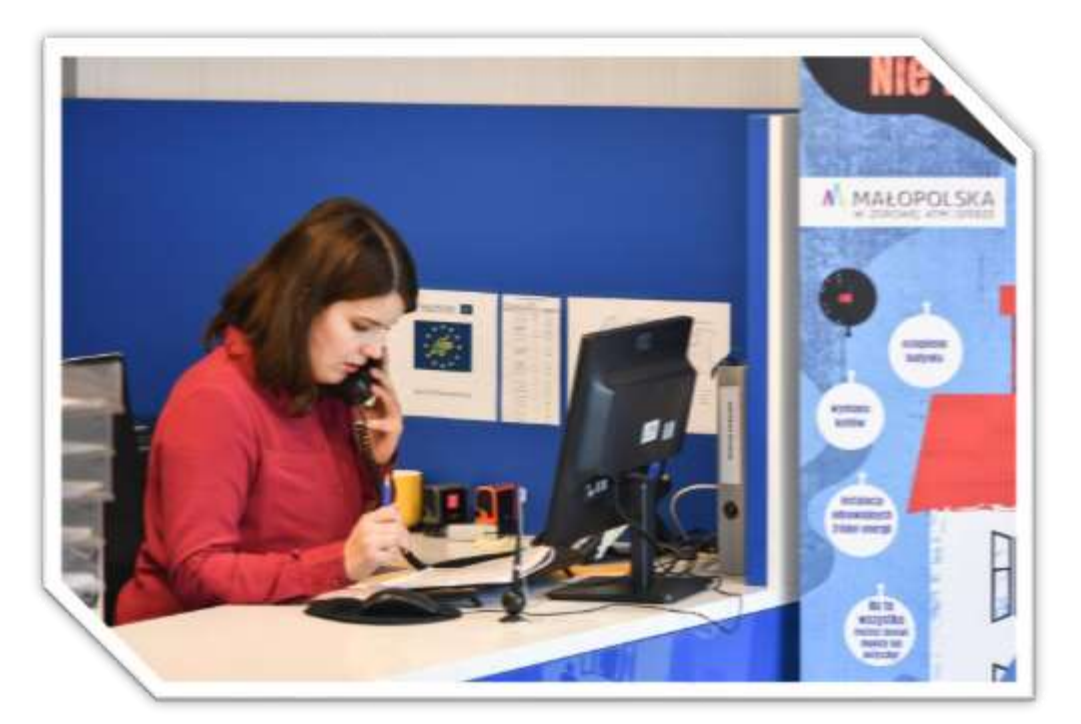

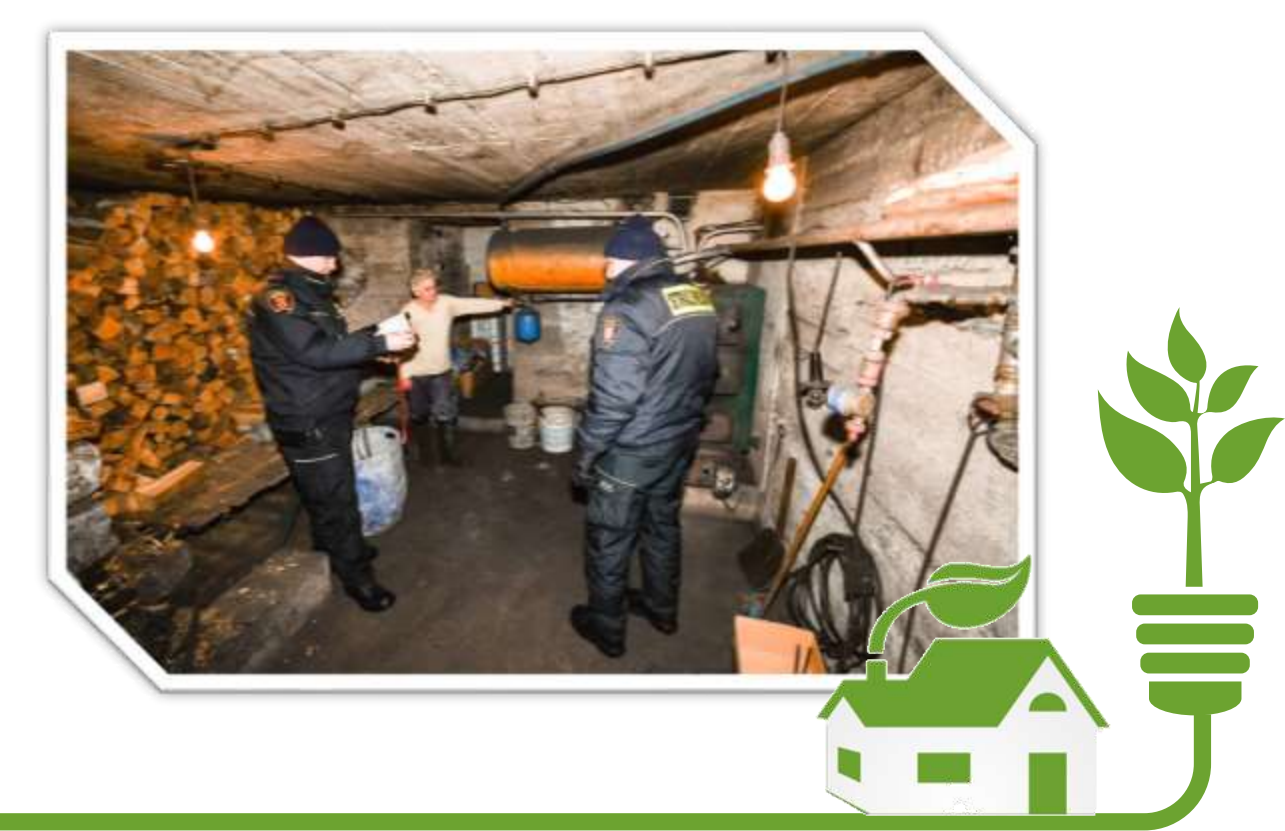

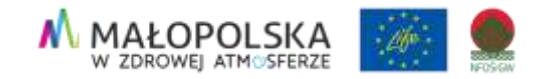

### Ekointerwencja-operator – do czego służy?

- Aplikacja operatora jest aplikacją internetową (webową) służącą do obsługi zgłoszeń wpływających od mieszkańców Małopolski o zaobserwowanym naruszeniu lub podejrzeniu naruszenia przepisów w zakresie ochrony środowiska.
- Dostęp do aplikacji mają użytkownicy zarejestrowani w systemie Ekointerwencja, którym nadano uprawnienia operatora lub administratora systemu.
- Każdy operator jest przypisany do określonego obszaru i kategorii zgłoszenia.
- Operator widzi w aplikacji tylko te zgłoszenia, do których ma dostęp wynikający z uprawnień.

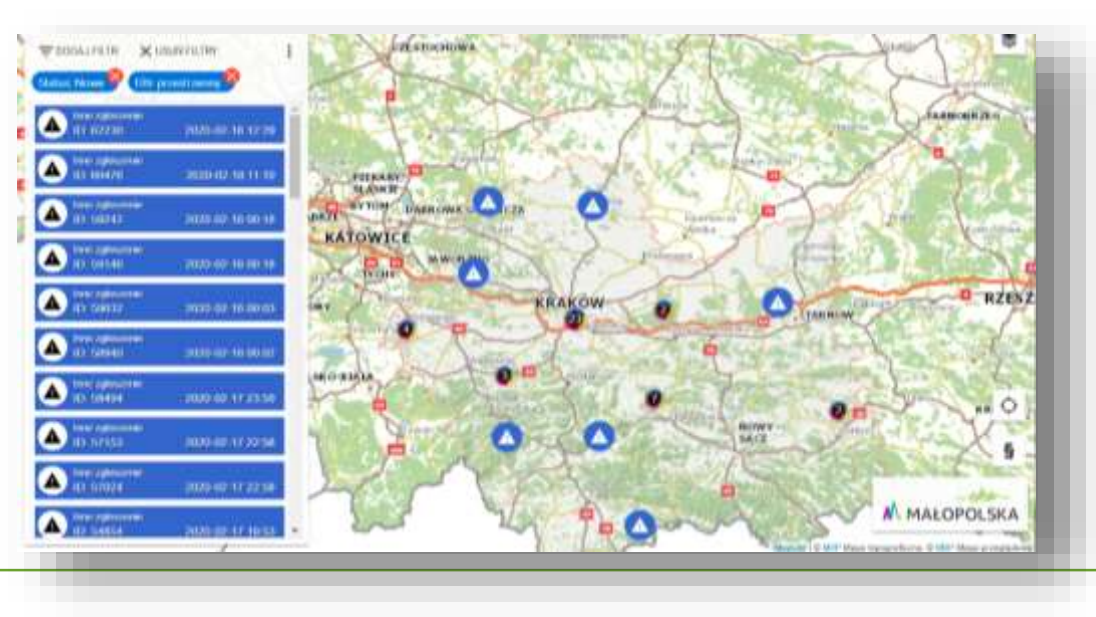

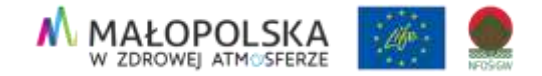

#### Jak obsłużyć zgłoszenie?

#### Wybierz zgłoszenie

poprzez link w powiadomieniu e-mail o nowym zgłoszeniu,
poprzez wskazanie zgłoszenia na liście,
poprzez identyfikację zgłoszenia na mapie,

#### Zapisz

Jeśli wypełniłeś już wszystkie pola, Zapisz zmiany

#### Naciśnij "Obsłuż zgłoszenie"

po wskazaniu zgłoszenia, otwiera się formularz, pokazujący jego atrybuty. Jeśli jest to zgłoszenie, którym chcesz się zająć, naciskasz "Obsłuż zgłoszenie"

#### Edytuj zgłoszenie

Każde zgłoszenie, które pojawi się w systemie, należy doprowadzić do zamknięcia, czyli nadać jeden z trzech statusów:

- wykryto naruszenie,

- nie wykryto naruszenia,

- zgłoszenie nieobsługiwane

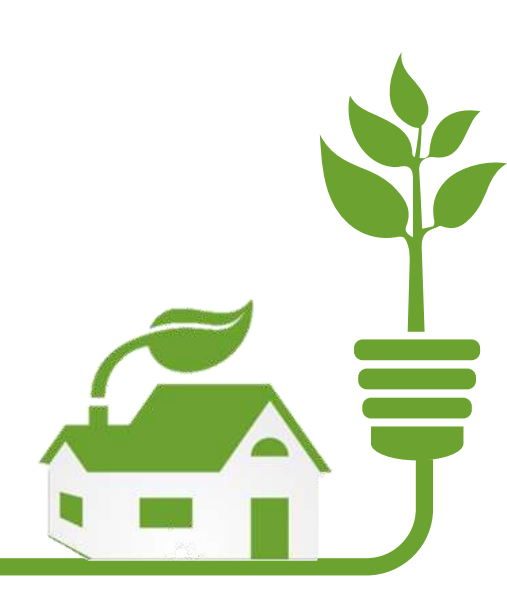

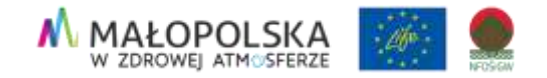

## 

#### Pozostałe narzędzia wspomagające operatora

#### Filtrowanie

|                                |    |   |                    | Anuluj | Wyczyść | Zastosuj |
|--------------------------------|----|---|--------------------|--------|---------|----------|
| Fittr przestrzenny             |    |   |                    |        |         |          |
|                                | =  |   |                    |        |         |          |
| Data ostatniej aktualizacji do |    |   |                    |        |         |          |
|                                | 11 |   |                    |        |         |          |
| Data ostatniej aktualizacji od |    |   | Opis zgłoszenia    |        |         |          |
|                                |    |   |                    |        | ш       |          |
|                                |    |   | Data zgłoszenia do |        |         |          |
|                                |    | ~ |                    |        | =       |          |
| Sprawca nanuszenia             |    |   | Data zgłoszenia od | f      |         |          |
|                                |    | ~ |                    |        |         | ~        |
| Startus                        |    |   | Instytucja         |        |         |          |
|                                |    | ~ |                    |        |         |          |
| Categoria                      |    |   | lif zgłoszenia     |        |         |          |

#### Wyszukiwanie adresu

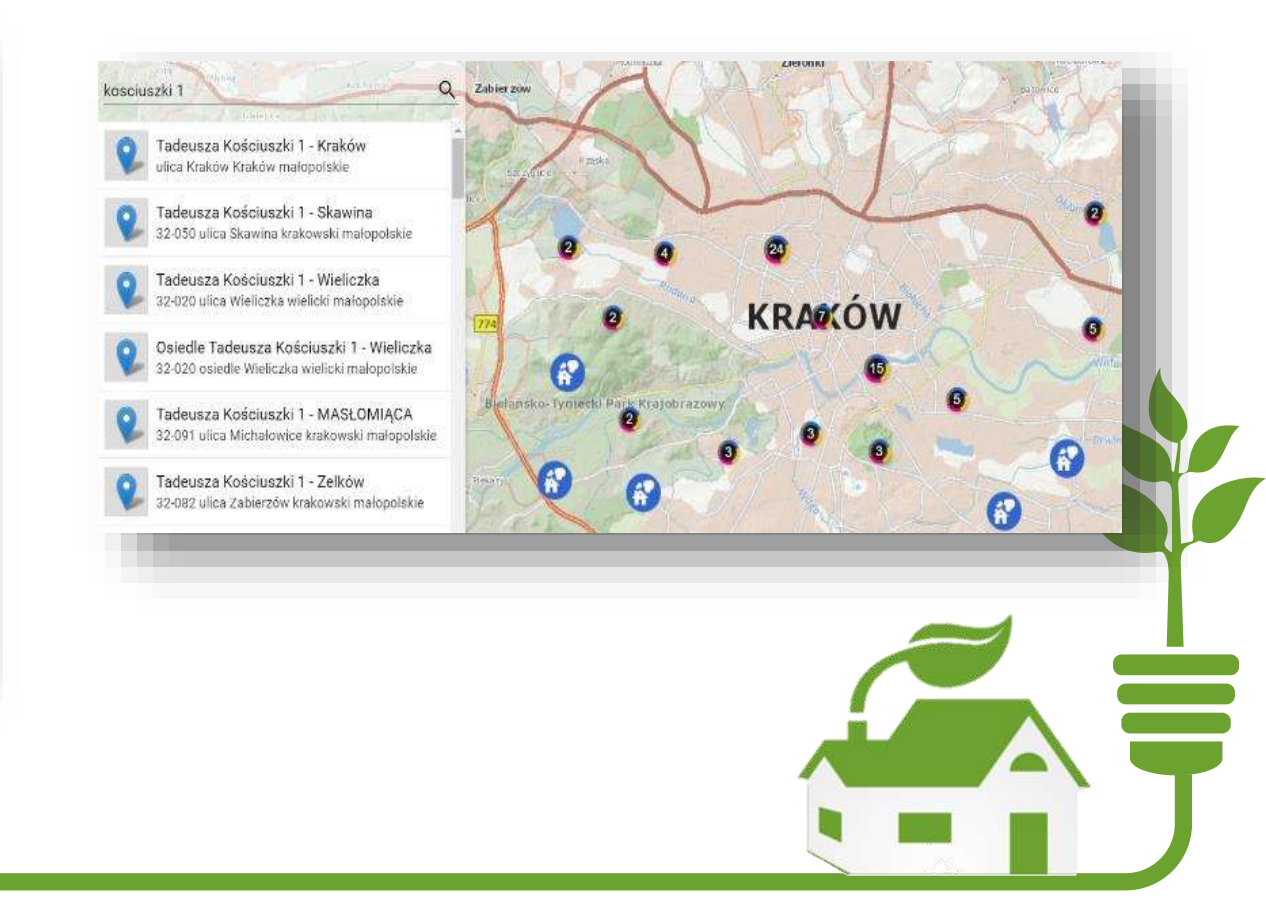

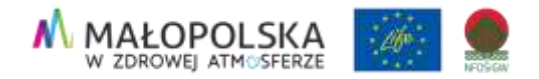

#### Pozostałe narzędzia wspomagające operatora

#### Raport

- Funkcjonalność jest przydatna przy tworzeniu różnego rodzaju zestawień.
- Pozwala ona na wygenerowanie wykazu wszystkich zgłoszeń wraz z ich atrybutami z uwzględnieniem nałożonych filtrów.
- Raport generowany jest w formacie XLS.

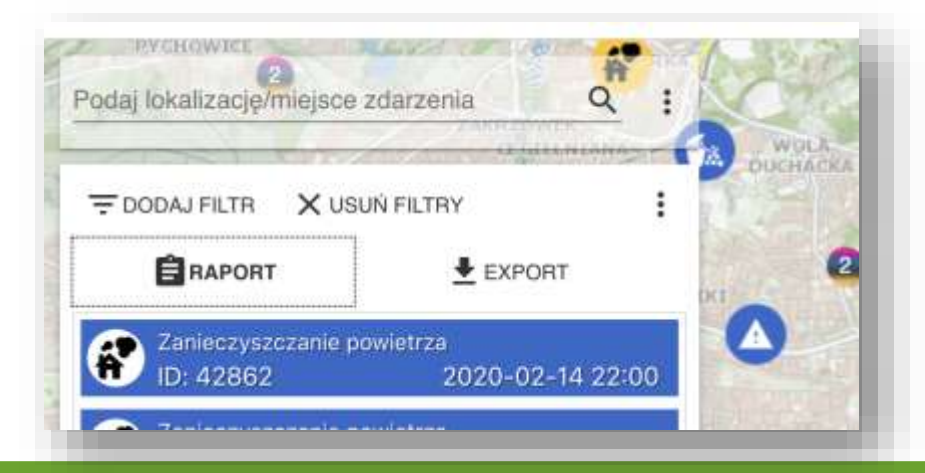

#### **Eksport**

- Eksport to zapis wszystkich dostępnych zgłoszeń, z uwzględnieniem nałożonych filtrów, do formatu przestrzennego.
- Dane zapisywane są w formacie geojson. Można je następnie oglądać w takich programach GIS, jak ArcGIS, QGSIS i innych.

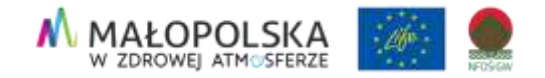

## Czy aplikacja Ekointerwencja działa?

## Jak oceniają ja użytkownicy?

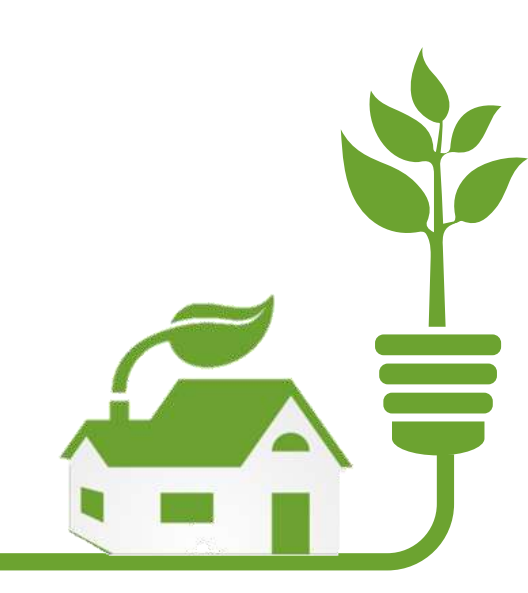

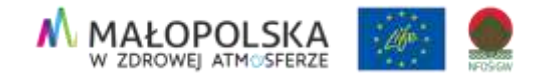

## Statystyki

- Aplikacja cieszy się dużym zainteresowaniem wśród mieszkańców województwa małopolskiego
- ponad **20 tys**. pobrań
- ok. **6,5 tys**. aktywnych użytkowników
- ok. 25 tys. zgłoszeń (wykres)
- wykrycie ponad 2,7 tys. nieprawidłowości

Liczba zgłoszeń od momentu uruchomienia aplikacji w podziale na poszczególne kategorie

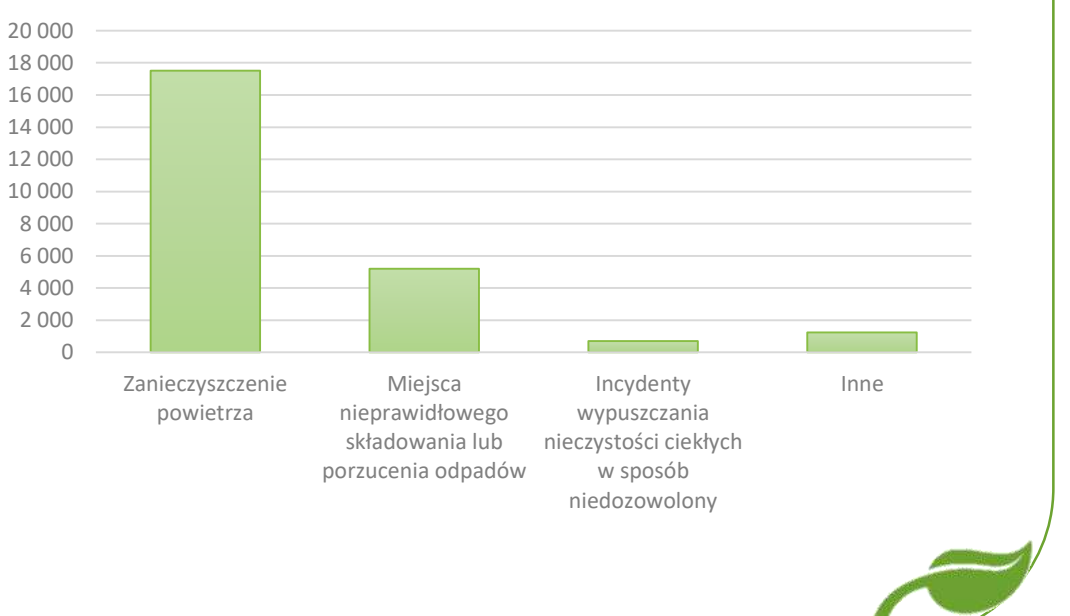

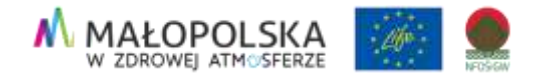

### Zmiana struktury zgłoszeń

- W ostatnich dwóch latach widoczny jest spadek ilości zgłoszeń dotyczących zanieczyszczenia powietrza.
- wzrost il. zgłoszeń dotyczących miejsc nieprawidłowego składowania, bądź porzucenia odpadów oraz ścieków.
- Dane uzyskane od uruchomienia formularza pokazują dobitnie, że Małopolanie mają dość smogu i stanowczo reagują na przypadki łamania przepisów środowiskowych.

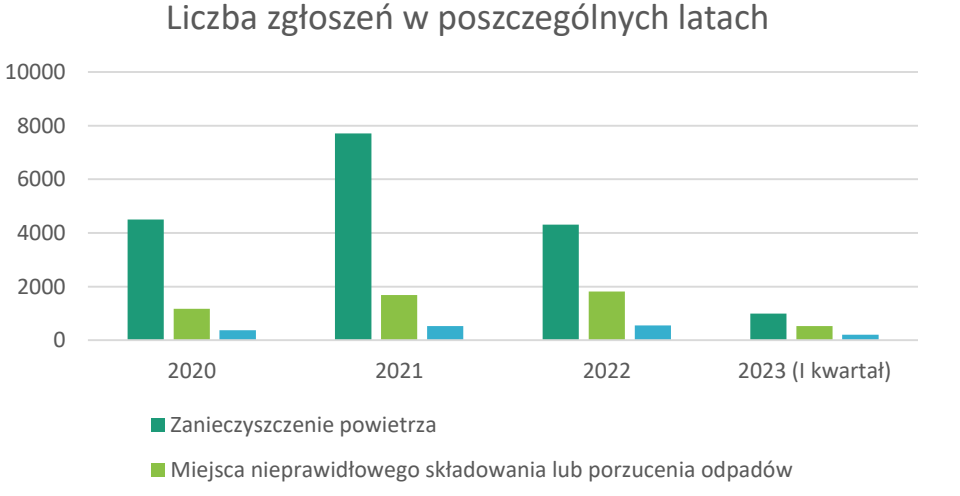

Inne (w tym ścieki)

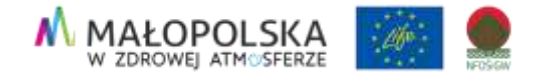

#### Popularność aplikacji

Lista gmin z największą ilością zgłoszeń ogółem w podziale na poszczególne statusy

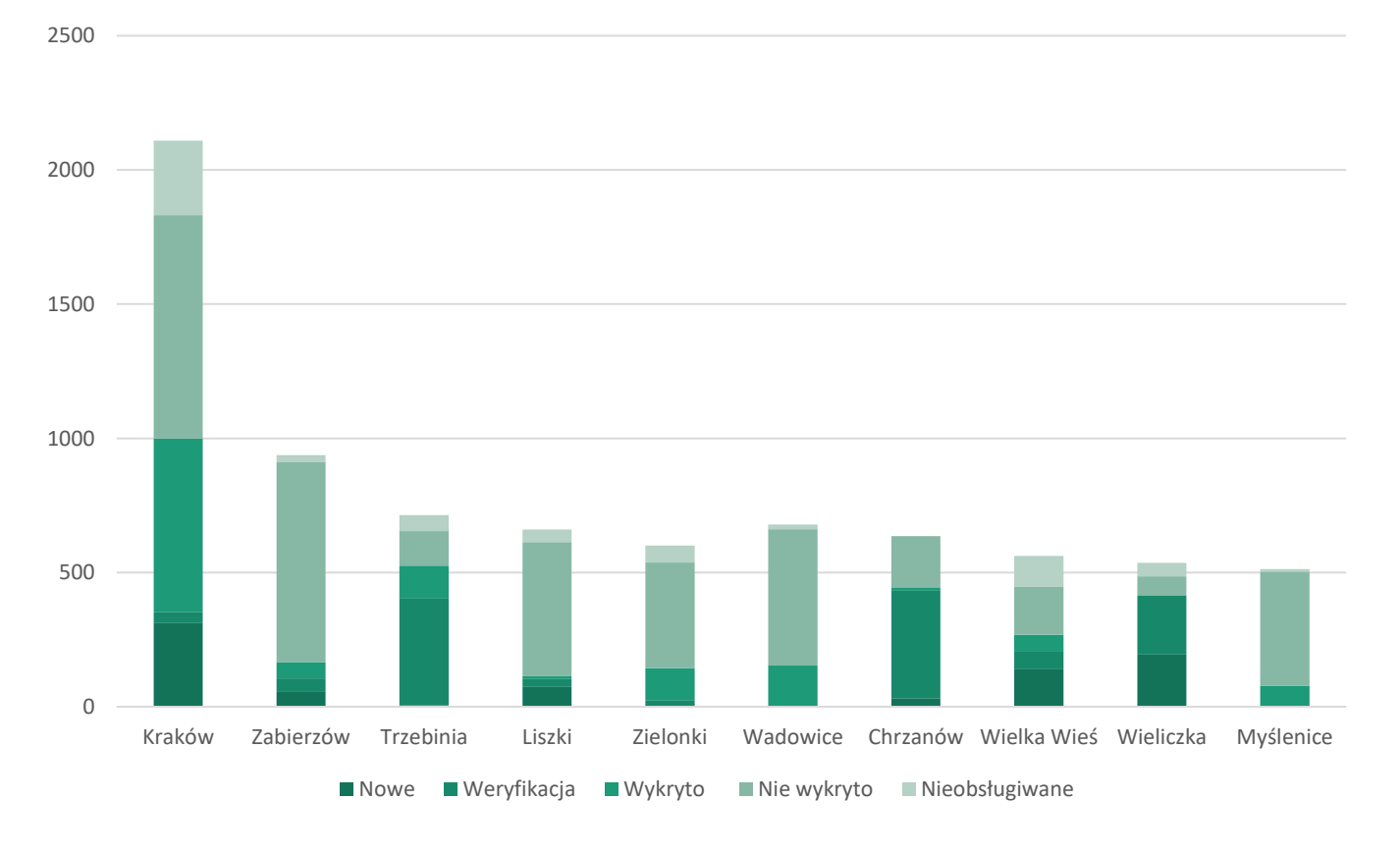

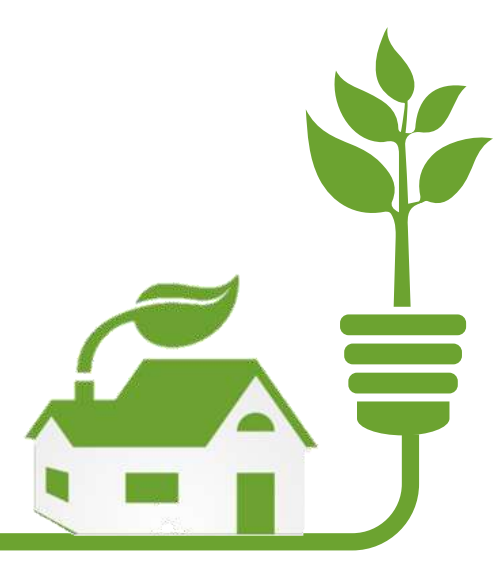

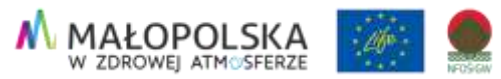

## Jak wygląda kwestia RODO i umieszczanie lokalizacji interwencji na mapie?

- Dwa sposoby dodawania zgłoszenia:
- wpisanie adresu i wyszukanie budynku,
- przybliżenie mapy i wybór konkretnego adresu.
- Aplikacja nie wykorzystuje żadnych danych wrażliwych.
- Aplikacja działa anonimowo, zgłaszający nie ma możliwości podania imienia i nazwiska podczas dodawania zgłoszenia.

| m. Niedzwiedz pow. Iiman          | owski woj. małopolskie |   |
|-----------------------------------|------------------------|---|
| Zanieczyszczanie powi             | etrza                  |   |
| prawca naruszenia:                | Mieszkaniec            | 5 |
| głoszenie obsługuje:              | Wójt Gminy Niedźwiedź  | £ |
| elefon:                           | <b>L</b> 18 33 17 002  | 1 |
| <b>ois zdarzenia</b> (min. 30, ma | x, 400):               |   |
|                                   |                        |   |
|                                   | 0                      |   |
| ałączniki:                        |                        |   |
| ta                                |                        |   |
|                                   |                        |   |
| ۲<br>Powiadomienia o zmia         | nie statusu            |   |
| · zgłoszenia.                     |                        |   |
| W                                 | róć                    |   |
| Zo                                | łoś                    |   |
|                                   |                        |   |

MAŁOPOLSKA w zdrowej atmosferze

## W jaki sposób Urząd Marszałkowski Województwa Małopolskiego monitoruje reakcje urzędów na zgłoszenia?

Bieżący monitoring zgłoszeń

Przygotowywanie statystyk

#### Kontakt interwencyjny z gminami i mieszkańcami

Dodatkową ważną funkcjonalnością jest możliwość włączenia powiadamiania o zmianie statusu zgłoszenia. Jeśli włączysz tą funkcjonalność, będziesz wiedział, kiedy Twoja interwencja zaczęła być rozpatrywana (Status = Weryfikacja) i kiedy obsługa zgłoszenia zostanie zakończona lub uznana jako Zgłoszenie nieobsługiwane.

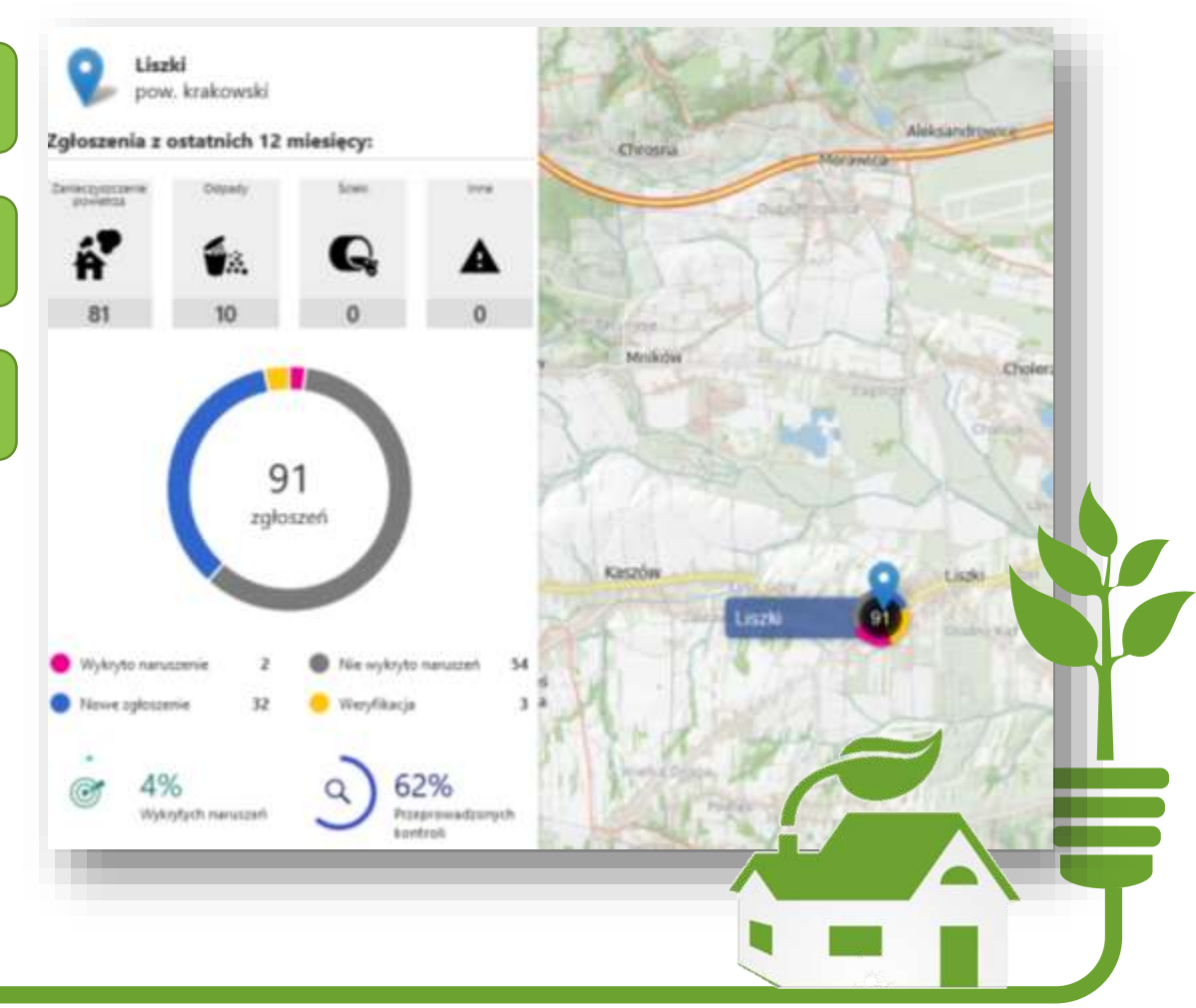

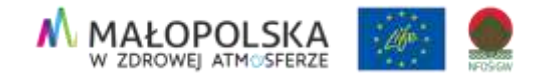

## Korzyści płynące z powstania aplikacji

Podniesienie świadomości mieszkańców

Ułatwienie i przyśpieszenie procedury zgłaszania naruszeń

Zintegrowanie zgłoszeń w jednym funkcjonalnym narzędziu

Umożliwienie szybkiej reakcji na zgłoszenia (12 h od zgłoszenia)

Zwiększenie udziału społeczeństwa w aktywnej ochronie środowiska

Możliwość generowania szerokiej gamy raportów z aplikacji

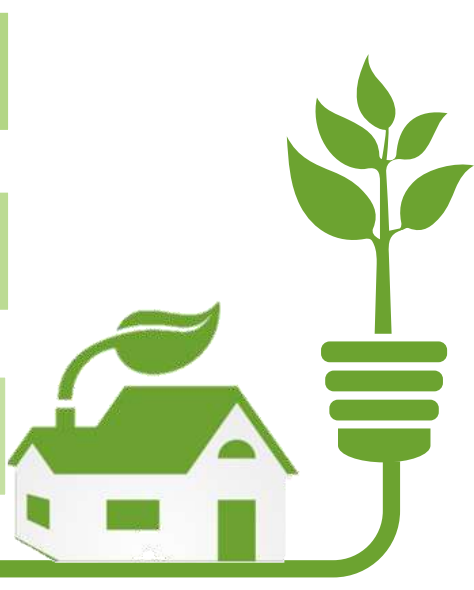

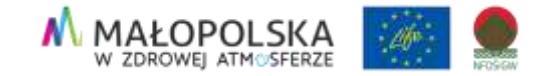

### Małopolska inspiruje!

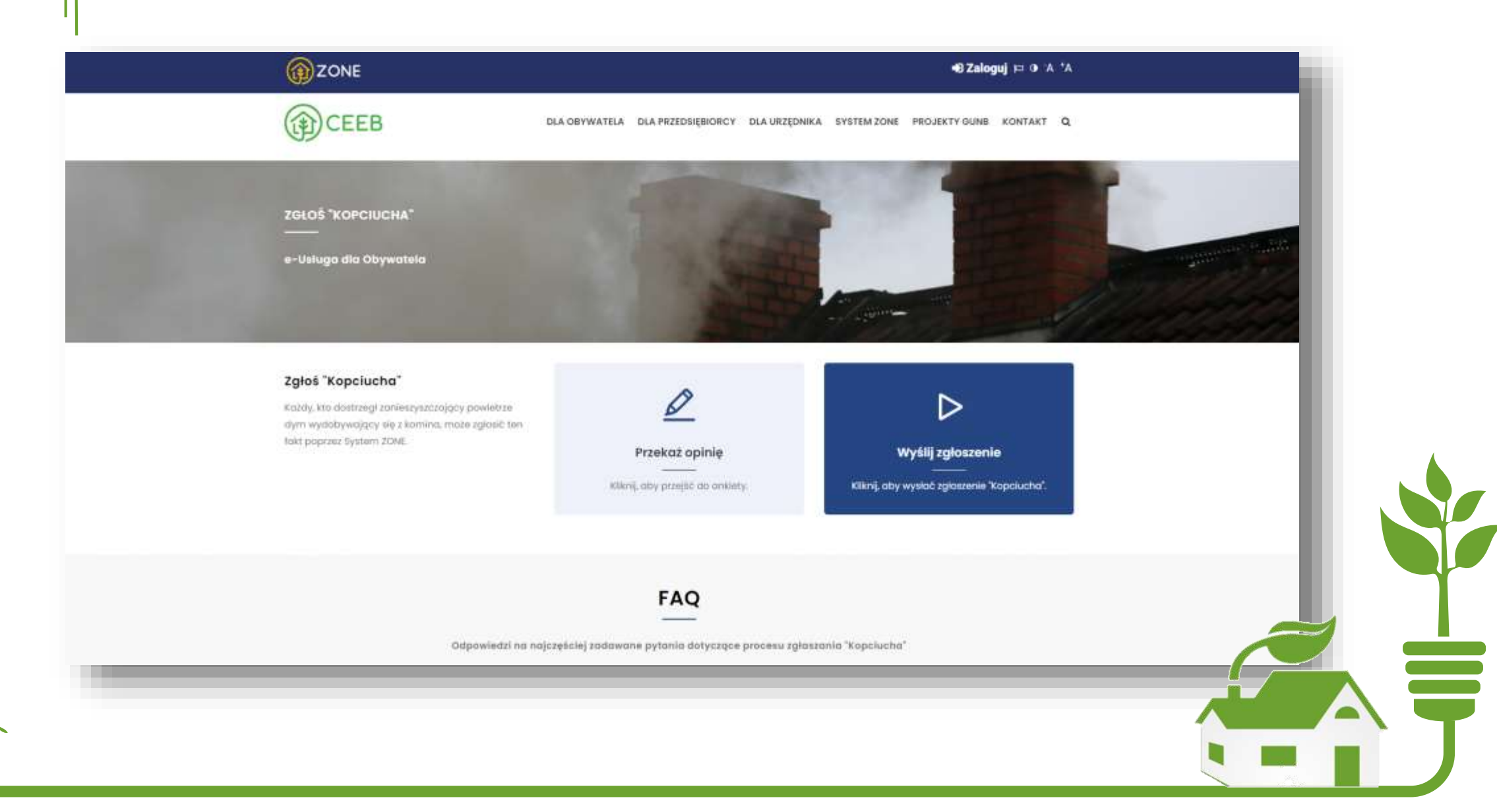

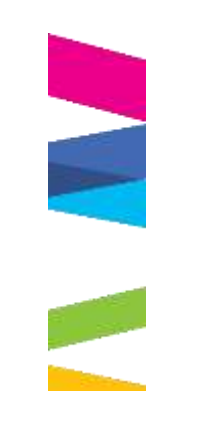

### Dziękuję za uwagę!

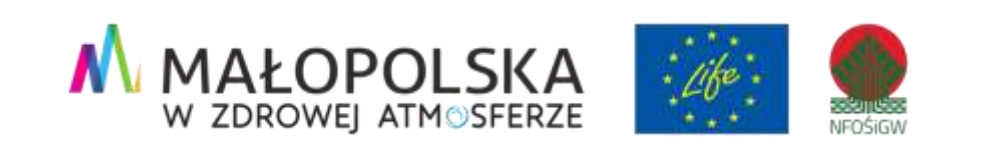

| Ŷ |
|---|

powietrze.malopolska.pl

powietrze@umwm.malopolska.pl

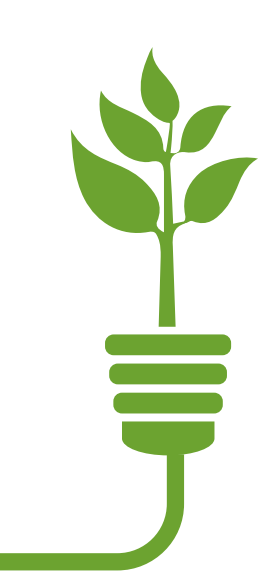